# How to purchase your Rhode Island State Beach Parking Pass ONLINE

A Season Pass is a single fee that gives you access to all eight RI State beach parking lots. Expired registrations or other expired identification will not be accepted and will delay your pass.

## **PLAN AHEAD**

Online pass sales begin annually in January.

Resident and Seniors have reduced rates and must be verified.

More than 30,000 season beach passes are issued annually, with over 80% sold during the busy beach season. Verifying your residency and/ or senior status can take up to 24 hours, so don't wait until summer! Online pass sales start the first week of January each year. Get yours today!

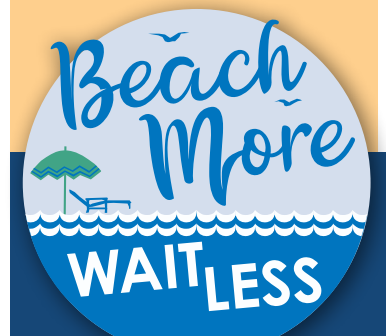

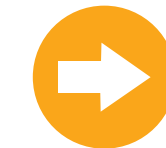

New this year, returning customers with unchanged registration information can bypass the residency verification process.

**STEP 1:** Go to **beachparkingri.com** and select Season Pass either in the main navigation menu or by clicking on the large blue button underneath the photo (Fig. 1).

### FOR RETURNING PASS HOLDERS:

If you purchased a pass in 2024 and have no changes to your account information, including your vehicle information and contact email, you may follow a new streamlined process. Check "yes" in the highlighted question and enter your email and license plate. (Fig. 1). You will receive an email to your inbox where you can complete your pass purchase. See page 2 for guidance on the transaction process.

### FOR NEW PASS HOLDERS:

Check "no" in the highlighted field and fill in the form. (Fig. 1) Upload an image of your vehicle registration if you're applying for resident pass and your license for a senior pass. (Fig. 1A)

**STEP 1B:** After submitting the application the webpage will show the timeframe for how long verification will take and you will receive a confirmation message to the email you provided.

Our staff will verify your application to ensure the appropriate pass rate has been applied. Resident and Seniors have reduced rates and must be verified. The time frame for receiving your approval email will vary based on time of year.

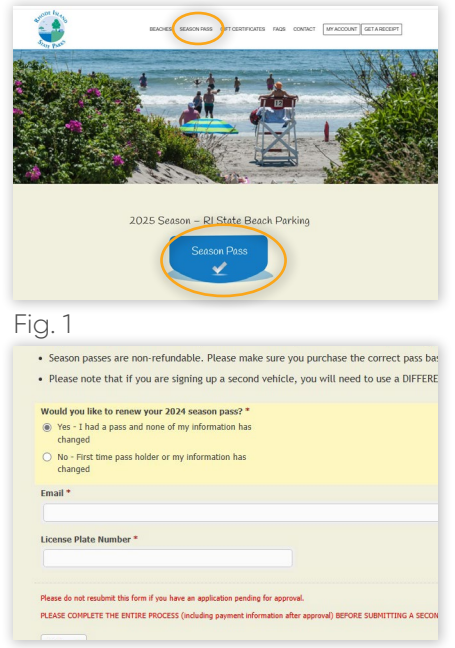

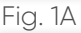

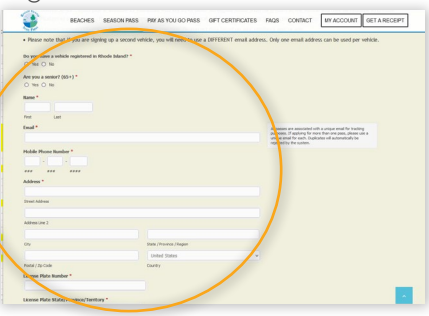

Fig. 1B

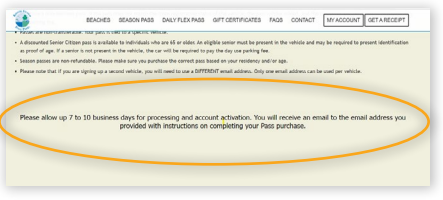

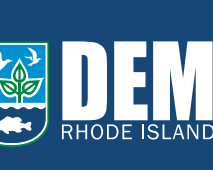

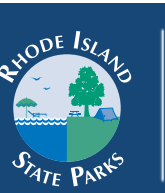

powered by

riparks.ri.gov
/RIstateparks
@RhodelslandDEM
@ristateparks

# Once our staff approves your parking pass you will receive an email to complete your purchase and get your pass.

## **NEED HELP?**

If you've submitted an application and need assistance making a payment in the online system, please reply to the email that says your pass is approved, and a team member will reach out to you.

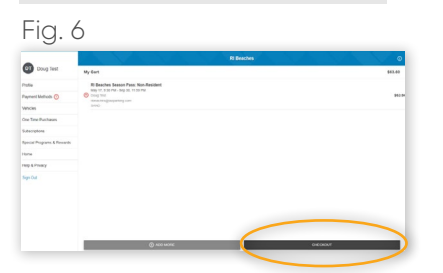

**Do you have a gift certificate?** Fig. 7 **Click here to redeem it!** 

|                            | A LOUVE                       | Ri Beaches                                | V •                   |
|----------------------------|-------------------------------|-------------------------------------------|-----------------------|
| Doug Test                  |                               |                                           | Have a doctored code? |
| talla -                    | 100 100                       |                                           | BITHLO                |
| wmant Mathods (D)          | Payment Method                |                                           |                       |
| delivies.                  | O Plasse add a payment method |                                           |                       |
| ine Time Purchases         | 640X                          |                                           | NJ 9038               |
| deciptore                  |                               | In southing the PAP hadre on a general to |                       |
| ipocial Programs & Rowards |                               |                                           |                       |
| tone .                     |                               |                                           |                       |
| wh LPruny                  |                               |                                           |                       |
| SprOd                      |                               |                                           |                       |

| OT Dury Test              | 4-<br>Ault Payment Method |  |
|---------------------------|---------------------------|--|
| Profile                   | Normal Cost               |  |
| Payment Methods 🔘         |                           |  |
| services                  |                           |  |
| One Time Punchases        |                           |  |
| Subscrations              |                           |  |
| pecial Programs & Revents |                           |  |
| none                      |                           |  |
| neg & Presty              | Vise Delial Panes Webs    |  |
| Sign Out                  |                           |  |

STEP 2: Upon receipt of your approval email, click on the blue "GET MY BEACH PASS" button (Fig. 2).

- **STEP 3:** Create a password. Your password MUST include a number and a symbol (Fig. 3).
- **STEP 4:** Next you must agree to the terms by clicking "OK", and then click "ADD TO CART" on the right-hand side (Fig. 4).
- **STEP 5:** Verify that all information is accurate before clicking "NEXT." It is critical that you enter the correct information, especially your email, to ensure you receive all necessary correspondence regarding your pass. Also, always check your junk/span folder just in case any emails were directed there (Fig. 5).
- STEP 6: Click "CHECKOUT" (Fig. 6).
- STEP 7: Click "PAY" (Fig. 7).
- STEP 8: If you have a payment method already on file, it will automatically display for you to select. You can change or add a payment method if don't already have one saved on file. Then click "SAVE" (Fig. 8).

#### Fig. 2

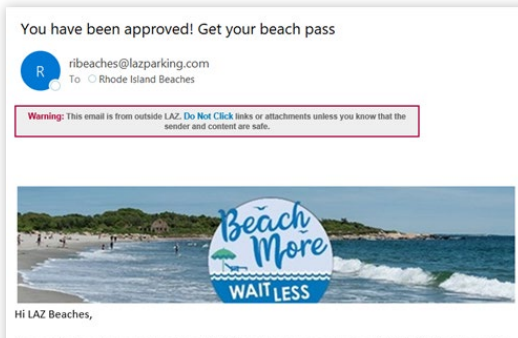

Your application for your Rhode Island State Beach parking pass has been APPROVEDI We're excited to offer this convenient purchasing option to reduce the amount of time beachgoers spend at the entry booths and help ease traffic backups into parking lots. Returning this year, the Season Pass or Daily Flex Pass allows you entry into EXPRESS LANES at larger state beaches. Please click the button below to complete your application and get your beach pass.

GET MY BEACH PASS

#### Fig. 3

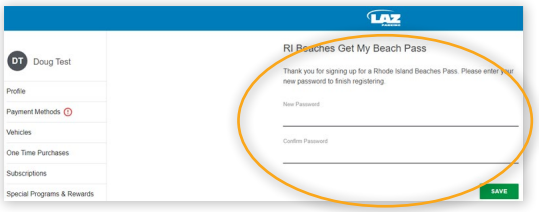

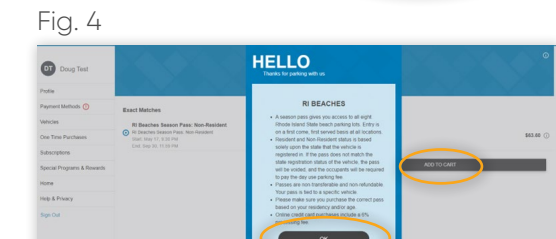

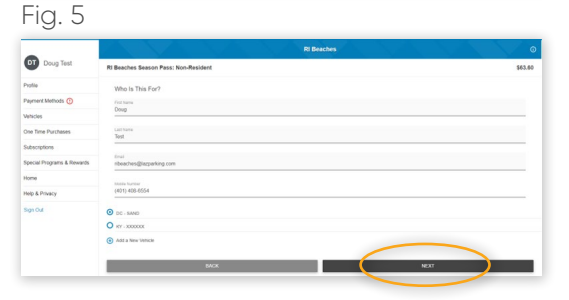

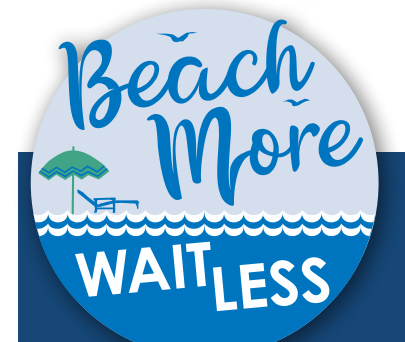

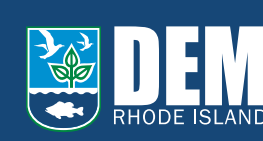

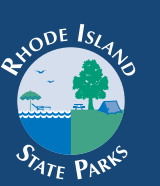

riparks.ri.gov
RIstateparks
@RhodelslandDEM
@ristateparks

# Finalize your transaction and get your pass!

## **NEED HELP?**

If you've submitted an application and need assistance making a payment in the online system, please reply to the email that says your pass is approved, and a team member will reach out to you.

Need help getting started or have a question about this process? Contact LAZ PARKING at (401) 408-6554 or visit beachparkingri. com/contact

### PLEASE DO NOT LEAVE MULTIPLE EMAILS AND/OR VOICEMAILS.

This creates a backlog and delays the ability of our staff to respond to you.

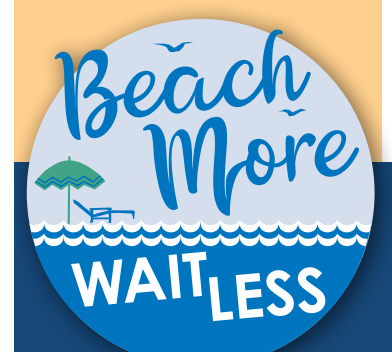

STEP 9: Confirm the information is correct and click "NEXT" then "CHECKOUT."

STEP 10: Click "PAY."

STEP 11: You're almost done! The final screen will show a confirmation message where you can click "VIEW PASS" (Fig. 11) if you would like to keep a copy in your glovebox for your records (Fig 11A). A receipt will also be emailed to you.

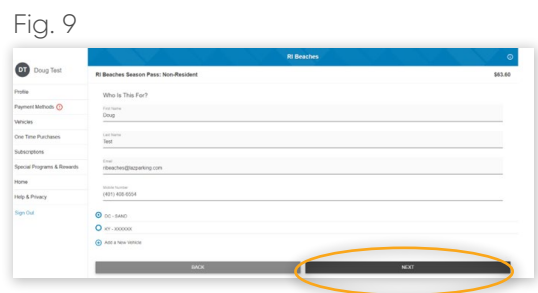

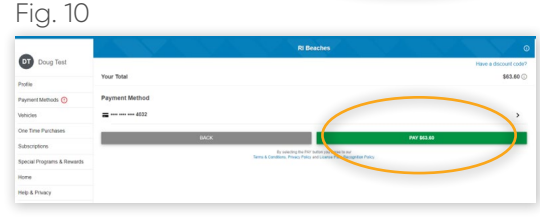

VIEW PR

#### Fig. 11A

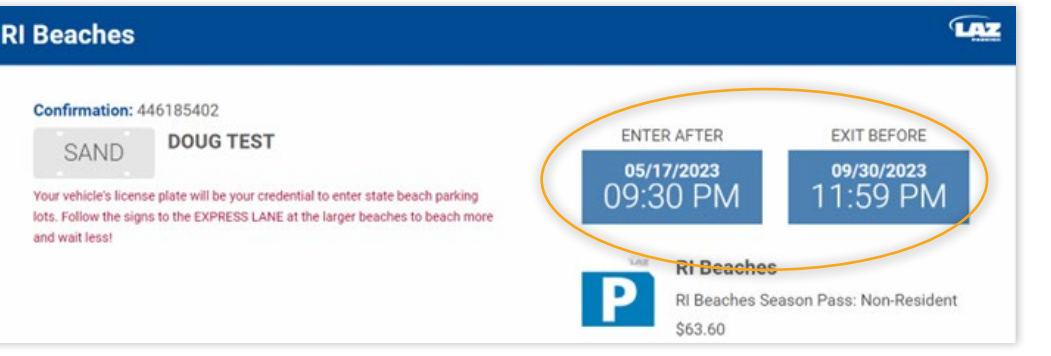

Fig. 11

01

These two boxes indicate the exact date and time your pass becomes effective and when it will expire for the season. For the actual opening and closing dates for amenities at RI State Beaches go to riparks.ri.gov/beaches

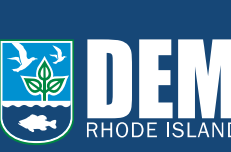

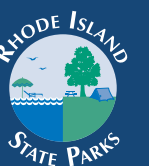

powered by

riparks.ri.gov
/RIstateparks

У @RhodelslandDEM

🙆 @ristateparks